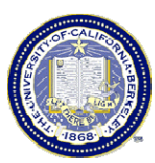

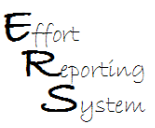

# Module 5 – Other Effort Report Options

This Job Aid summarizes material covered in ERS Training Module 5, and provides more detailed information about Cost Sharing, Enabling Multiple Certifications, and Adding a Sponsored Project to the Effort Report.

This Job Aid covers the following topics:

| Cost Sharing                                                                | 2    |
|-----------------------------------------------------------------------------|------|
| Definition of Cost Sharing                                                  | 2    |
| Cost Sharing on the Effort Report                                           | 2    |
| Adjusting or Adding Cost Sharing: Non-Sponsored Project                     | 3    |
| Adjusting or Adding Cost Sharing: Sponsored Project                         | 5    |
| Enabling Multiple Certifications                                            | 8    |
| An Effort Report may require multiple certifications when                   | 8    |
| Steps to enabling multiple certifications on an Effort Report               | 8    |
| Adding a Sponsored Project                                                  | 9    |
| Examples of when a sponsored project needs to be added to an Effort Report: | . 10 |
| Steps to adding a sponsored project on an Effort Report                     | . 10 |

# **Cost Sharing**

### **Definition of Cost Sharing**

Cost sharing represents that portion of the total project costs of a sponsored agreement that are not borne by the sponsor of the project. *Federal regulations require that only committed cost sharing be certified*. Committed cost sharing commitments are made at the time of proposal. If the proposal is awarded, the institution is then obligated to meet those commitments. Only committed <u>effort</u> is reported (non-effort based commitments, such as equipment or supplies is not part of effort certification).

#### **Cost Sharing on the Effort Report**

The **Total Effort** % displayed on the Effort Report is the sum of the **Adjusted Payroll** % column and the **Adjusted Cost Share** % column.

When you first open an effort report, the numbers in the **Adjusted Payroll** % default to the same numbers as those in the **Original Payroll** % column. The **Adjusted Cost Share** % is shown as 0%. ERS does not "flag" awards that have cost sharing commitments because our campus does not yet have a central cost sharing system. <u>Therefore, it is up to the Department, specifically the Reviewer and Certifier, to know what commitments were made.</u>

When you enter cost shared effort into the **Adjusted Cost Share** % column, remember that you must also subtract an equal amount from either **Non-Sponsored Activities or Other Sponsored Projects** (depending on who is paying for the cost sharing. However, it is very rare that another sponsor will allow their funds to be used for cost-sharing). This column must always total 0%.

Important: UCB requires a comment be added when a change is made to the **Adjusted Cost Share %** column. (See **Job Aid – Module 4 – Comments on Effort Reports** for details on what to add in the Comment field.)

| Federally Sponsored Projects                     | Payroll %                   | Adjusted<br>Payroll %                          | Adjusted<br>Cost Share %            | Original<br>Total % | Total<br>Effort % |
|--------------------------------------------------|-----------------------------|------------------------------------------------|-------------------------------------|---------------------|-------------------|
| 10988-24197-NPSAL<br>NSF-AST-0540567-BLITZ-05/08 | <u>35%</u> 🔇                | 35 %                                           | 0 %                                 | 35%                 | 35%               |
| 23644-13058-PHATL<br>AST-0138348-LEE-7/07        | <u>20%</u> Q                | 20 %                                           | 0 %                                 | 20%                 | 20%               |
|                                                  |                             |                                                | ADD ADDITI                          | ONAL SPONSOR        | ED PROJECT        |
| Total Federally Sponsored Projects               | 55%                         | 55%                                            | 0%                                  | 55%                 | 55%               |
| Other Sponsored Projects                         | <u>45%</u> 🕲                | 45 %                                           | + 0 %                               | 45%                 | 45%               |
| Non-Sponsored Activities                         | <u>0%</u> 🕄                 | 0 %                                            | - 0 %                               | 0%                  | 0%                |
| Total Other and Non-Sponsored                    | 45%                         | 45%                                            | 0%                                  | 45%                 | 45%               |
| Grand Total                                      | 100%                        | 100%                                           | 0%                                  | 100%                | 100%              |
|                                                  |                             |                                                |                                     | UPDATE CA           | ALCULATION        |
| Report options:                                  | Report requ     Report allo | uires multiple certific<br>ws for Add Cost Sha | ations.<br>ring Against Other Spons | ored Projects.      |                   |
| Add a comment:                                   |                             |                                                |                                     |                     | ~                 |
|                                                  | Comments can                | be up to 255 charact                           | ers long. (Total character          | rs: 0)              | ×                 |
| VIEW PAYROLL DETAILS                             |                             |                                                | REVERT                              | E CERTIFY EF        | FORT REPOR        |
|                                                  |                             |                                                |                                     | 0⇔ ⇔ Repor          | t 20 of 38 ¢      |
|                                                  |                             |                                                |                                     |                     |                   |

## Adjusting or Adding Cost Sharing: Non-Sponsored Project

ERS Job Aid – Other Effort Report Options

First, to add cost shared effort to a Sponsored Project requiring certification, enter the percent effort in the **Adjusted Cost Share %** column for that project.

| Service Period: July 1, 2006 to September<br>Pay Periods: July 1, 2006 to September 30, | 30, 2006<br>2006 |                       |                          |                     |                   |
|-----------------------------------------------------------------------------------------|------------------|-----------------------|--------------------------|---------------------|-------------------|
| Federally Sponsored Projects                                                            | Payroll %        | Adjusted<br>Payroll % | Adjusted<br>Cost Share % | Original<br>Total % | Total<br>Effort % |
| 10988-24197-NPSAL<br>NSF-AST-0540567-BLITZ-05/08                                        | <u>49%</u> 🔇     | 49 %                  | 10 %                     | 49%                 | 59%               |
| 23512-12067<br>VSP-P033A060638 06-07 On                                                 | <u>26%</u> 🔇     | 26 %                  | 0 %                      | 26%                 | 26%               |
|                                                                                         |                  |                       | ADD ADDIT                | IONAL SPONSOR       | ED PROJECT        |
| Total Federally Sponsored Projects                                                      | 75%              | 75%                   | 10%                      | 75%                 | 85%               |
| Other Sponsored Projects                                                                | <u>0%</u> 🔇      | 0 %                   | + 0 %                    | 0%                  | 0%                |
| Non-Sponsored Activities                                                                | <u>25%</u> 🕄     | 25 %                  | - 0 %                    | 25%                 | 25%               |
| Total Other and Non-Sponsored                                                           | 25%              | 25%                   | 0%                       | 25%                 | 25%               |
| Grand Total                                                                             | 100%             | 100%                  | 10%                      | 100%                | 110%              |

After clicking "Update Calculation", the Effort Report no longer equals 100% after the **Cost Share %** was entered and the total adjusted cost share % changes to reflect the additional cost shared effort.

| ervice Period: July 1, 2006 to September<br>ay Periods: July 1, 2006 to September 30, | 30, 2006<br>2006 |                       |                          |                     |                   |
|---------------------------------------------------------------------------------------|------------------|-----------------------|--------------------------|---------------------|-------------------|
| Federally Sponsored Projects                                                          | Payroll %        | Adjusted<br>Payroll % | Adjusted<br>Cost Share % | Original<br>Total % | Total<br>Effort % |
| 10988-24197-NPSAL<br>NSF-AST-0540567-BLITZ-05/08                                      | <u>49%</u> 🔇     | 49 %                  | 10 %                     | 49%                 | 59%               |
| 23512-12067<br>NSP-P033A060638 06-07 On                                               | <u>26%</u> 🔇     | 26 %                  | 0 %                      | 26%                 | 26%               |
|                                                                                       |                  |                       | ADD ADDIT                | IONAL SPONSOR       | ED PROJECT        |
| Total Federally Sponsored Projects                                                    | 75%              | 75%                   | 10%                      | 75%                 | 85%               |
| Other Sponsored Projects                                                              | <u>0%</u> 🔇      | 0 %                   | + 0 %                    | 0%                  | 0%                |
| Non-Sponsored Activities                                                              | <u>25%</u> 🕄     | 25 %                  | - 0 %                    | 25%                 | 25%               |
| Fotal Other and Non-Sponsored                                                         | 25%              | 25%                   | 0%                       | 25%                 | 25%               |
| Grand Total                                                                           | 100%             | 100%                  | 10%                      | 100%                | 110%              |

If the effort was funded from **Non-Sponsored Activities**, enter the equivalent effort amount on that line. The percentage should be the same. Notice that the amount is automatically reflected as a negative amount. (There is a minus sign in front of the non-sponsored activities adjusted cost share % box). It is not necessary to enter a minus sign.

The equivalent Cost Sharing % is entered in the **Non-Sponsored Activities** row. When the equal percentage (in this case, 20%) is entered in the **Non-Sponsored Activities** line, the **Grand Total** % balances to 100%.

| Federally Sponsored Projects                     | Payroll %    | Adjusted<br>Payroll % | Adjusted<br>Cost Share % | Original<br>Total % | Total<br>Effort % |
|--------------------------------------------------|--------------|-----------------------|--------------------------|---------------------|-------------------|
| 10988-24197-NPSAL<br>NSF-AST-0540567-BLITZ-05/08 | <u>49%</u> 🔇 | 49 %                  | 10 %                     | 49%                 | 59%               |
| 23512-12067<br>VSP-P033A060638 06-07 On          | <u>26%</u> 💽 | 26 %                  | 0 %                      | 26%                 | 26%               |
|                                                  |              |                       | ADD ADDIT                | IONAL SPONSOR       | ED PROJECT        |
| Total Federally Sponsored Projects               | 75%          | 75%                   | 10%                      | 75%                 | 85%               |
| Other Sponsored Projects                         | <u>0%</u> 🔇  | 0 %                   | + 0 %                    | 0%                  | 0%                |
| Non-Sponsored Activities                         | <u>25%</u> 🕄 | 25 %                  | - 10 %                   | 25%                 | 15%               |
| Total Other and Non-Sponsored                    | 25%          | 25%                   | -10%                     | 25%                 | 15%               |
| Grand Total                                      | 100%         | 100%                  | 0%                       | 100%                | 100%              |

### Adjusting or Adding Cost Sharing: Sponsored Project

In the unusual circumstance where a non-federal sponsor agrees to pay for effort devoted to a federally sponsored project, it is necessary to reduce the amount of effort shown on the **Other Sponsored Projects** and to increase the effort shown on the federally sponsored project.

This is a rare situation, so the cost sharing offset must be enabled by checking the box for **Report Allows for Cost Sharing from Other Sponsored Projects** in the **Report Options** section. You will receive an ERS alert asking you to confirm that another sponsor has agreed to cost share this effort.

| Version 2010 (1030) (1030) (2010)         Period: July 1, 2006 to September 30, 2006         Federally Sponsored Projects         Interview of the september 30, 2006         Federally Sponsored Projects         Original Total %         10068-24198         Are you sure that you want to allow Allow Cost Sharing Against Other Sponsored Projects on this report?         10988-24197-NPSAL         NSF-AST-0540567-BLITZ-05/08         CANCEL OK         OK         ON-Sponsored Projects         ON-Sponsored Projects         OK         OK         OK         OK         OK         OK         OK         OK         OK         OK         OK         OK         OK         OK         OK         OK         OK         OK         OK         OK                                                                                                    | Resource that you want to allow Allow Cost Sharing Against Other Sponsored Projects on this report?         Are you sure that you want to allow Allow Cost Sharing Against Other Sponsored Projects on this report?       24%       24%         This option should only be selected when the sponsor has granted explicit permission allowing effort to be charged to another sponsored project.       ONTIONAL SPONSORED PROJECT         ONTIONAL SPONSORED PROJECT       48%       48%         ODITIONAL SPONSORED PROJECT       52%       52%         Ogg @       0 %       - 0 %       0%       0%         Old @       52%       52%       52%       52%         Old %       0 %       0%       0%       0%       0%         Outs       UPDATE CALCULATION       UPDATE CALCULATION         Mrst       Report requires multiple certifications.       If Report allows for Allow Cost Sharing Against Other Sponsored Projects.         ent:       Comments can be up to 255 characters long. (Total characters: 0)       Certify Effort REPORT         Comments can be up to 255 characters long. (Total characters: 0)       Certify Effort REPORT                                                                                                    | Version: 2.1 (12(13/2007 10:55)) Status:                                                          | mment Log                |                                                   |                                 |                     |                   |     |
|----------------------------------------------------------------------------------------------------|----------------------------------------------------------------------------------------------------|---------------------------------------------------------------------------------------------------|--------------------------|---------------------------------------------------|---------------------------------|---------------------|-------------------|-----|
| Federally Sponsored Projects         ERS ALERT       Original<br>Total %       ERS ALERT         10068-24198<br>AST-0321309-BLITZ-07/07       Are you sure that you want to allow Allow Cost<br>Sharing Against Other Sponsored Projects on<br>this report?       24%       2         10988-24197-NPSAL<br>NSF-AST-0540567-BLITZ-05/08       This option should only be selected when the<br>sponsor has granted explicit permission<br>allowing effort to be charged to another<br>sponsored Projects       24%       2         Total Federally Sponsored Projects       CANCEL       OK       DITIONAL SPONSORED PRO<br>48%       4         Other Sponsored Projects       0%       0%       -0%       0%       0         Non-Sponsored Activities       0%       0%       -0%       0%       0         Total Other and Non-Sponsored       52%       52%       5       5         Grand Total       100%       100%       0%       100%       100         UPDATE CALCULA       Report options:       Report requires multiple certifications       Image: Comments can be up to 255 characters long. (Total characters: 0)                                                                                                    | ERS ALERT       Original<br>Total %       Total<br>Effort %         Image: Construction of the second projects on this report?       Are you sure that you want to allow Allow Cost<br>Sharing Against Other Sponsored Projects on this report?       24%       24%         This option should only be selected when the sponsor has granted explicit permission allowing effort to be charged to another sponsored project.       24%       24%         Image: CANCEL       OK       52%       52%         Image: CANCEL       OK       52%       52%         Image: CANCEL       OK       52%       52%         Image: CANCEL       OK       52%       52%         Image: CANCEL       OK       52%       52%         Image: CANCEL       OK       52%       52%         Image: CANCEL       OK       52%       52%         Image: CANCEL       OK       52%       52%         Image: CANCEL       OK       52%       52%         Image: CANCEL       OK       0%       0%         Image: CANCEL       OK       52%       52%         Image: CANCEL       OK       0%       0%         Image: CANCEL       OK       0%       0%         Image: CANCEL       OK       0%       0%                                                                                                    | Service Period: July 1, 2006 to Septembe<br>Pay Periods: July 1, 2006 to September 3/             | r 30, 2006<br>0, 2006    |                                                   |                                 |                     |                   |     |
| 10068-24198<br>AST-0321309-BLITZ-07/07       Are you sure that you want to allow Allow Cost<br>Sharing Against Other Sponsored Projects on<br>this report?       24%       2         10988-24197-NPSAL<br>NSF-AST-0540567-BLITZ-05/08       This option should only be selected when the<br>sponsor has granted explicit permission<br>allowing effort to be charged to another<br>sponsored Projects       24%       2         Total Federally Sponsored Projects       CANCEL       OK       52%       5         Non-Sponsored Activities       0%       0%       -       0%       0         Total Other and Non-Sponsored       52%       52%       5%       5       5         Grand Total       100%       100%       0%       100%       100%       0         Report options:       Report allows for Allow Cost Sharing Against Other Sponsored Projects.       Report allows for Allow Cost Sharing Against Other Sponsored Projects.       Comments can be up to 255 characters long. (Total characters: 0)                                                                                                    | Are you sure that you want to allow Allow Cost<br>Sharing Against Other Sponsored Projects on<br>this report?<br>This option should only be selected when the<br>sponsor has granted explicit permission<br>allowing effort to be charged to another<br>sponsored project.<br>CANCEL OK 52% 52% 52% 52% 52% 52% 52% 52% 52% 52%                                                                                                    | Federally Sponsored Projects                                                                      | RS ALERT                 |                                                   |                                 | Original<br>Total % | Total<br>Effort % |     |
| 10988-24197-NPSAL<br>NSF-AST-0540567-BLITZ-05/08       This option should only be selected when the sponsor has granted explicit permission allowing effort to be charged to another sponsored Project.       24%       2         Total Federally Sponsored Projects       CANCEL       OK       52%       5         Non-Sponsored Activities       0%       0%       -0%       0%       0         Total Other and Non-Sponsored       52%       52%       0%       52%       5         Grand Total       100%       100%       0%       100%       100%       100%       100%         Report options:       Report requires multiple certifications.       Image: Report allows for Allow Cost Sharing Against Other Sponsored Projects.       Add a comment:       Comments can be up to 255 characters long. (Total characters: 0)       Comments can be up to 255 characters long. (Total characters: 0)                                                                                                    | Inits report?         This option should only be selected when the sponsor has granted explicit permission allowing effort to be charged to another sponsored project.         Image: CANCEL       OK         DYS       O         Image: O       O         Image: O       O      <                                                                                                    | 10068-24198<br>AST-0321309-BLITZ-07/07                                                            | Are you su<br>Sharing A  | ure that you want to all<br>gainst Other Sponsore | ow Allow Cost<br>ed Projects on | 24%                 | 24%               |     |
| Image: Second Second | allowing effort to be charged to another<br>sponsored project.<br>CANCEL OK 52% 52%<br>0% 0% -0% 0% 0%<br>52% 52% 0% 52% 52%<br>100% 100% 100% 100%<br>UPDATE CALCULATION<br>OMS: Report requires multiple certifications.<br>✓ Report allows for Allow Cost Sharing Against Other Sponsored Projects.<br>ent:<br>Comments can be up to 255 characters long. (Total characters: 0)<br>REVERT SAVE CERTIFY EFFORT REPORT<br>B(> C Report 13 of 38 < c                                                                                                    | 10988-24197-NPSAL<br>NSF-AST-0540567-BLITZ-05/08                                                  | This optio               | n should only be sele                             | cted when the                   | 24%                 | 24%               |     |
| Total Federally Sponsored Project       \$\$\$\$\$\$\$\$\$\$\$\$\$\$\$\$\$\$\$\$\$\$\$\$\$\$\$\$\$\$\$\$\$\$\$\$                                                                                                    | ct       sponsored project.       48%       48%         CANCEL       OK       52%       52%         0%       0%       -0%       0%       0%         0%       0%       -0%       0%       0%         100%       0%       -0%       0%       52%       52%         100%       100%       0%       100%       100%       100%         Post       Report requires multiple certifications.       Image: Certifications.       Image: Certificaticerterterterterterterterterterterterterte |                                                                                                   | allowing e               | effort to be charged to :                         | another DDI                     | TIONAL SPONSOR      | ED PROJECT        |     |
| Other Sponsored Projects       CANCEL       OK       52%       5         Non-Sponsored Activities       0%       0%       -0%       0%       0         Total Other and Non-Sponsored       52%       52%       0%       52%       5         Grand Total       100%       100%       0%       100%       10         Report options:       Report requires multiple certifications.       Image: Comments for Allow Cost Sharing Against Other Sponsored Projects.         Add a comment:       Comments can be up to 255 characters long. (Total characters: 0)       0                                                                                                    | CANCEL       OK       52%       52%         0%       0%       -0%       0%       0%         52%       52%       0%       52%       52%         100%       100%       0%       100%       100%         UPDATE CALCULATION       UPDATE CALCULATION         Oms:       Report requires multiple certifications.       If Report allows for Allow Cost Sharing Against Other Sponsored Projects.         ent:       Comments can be up to 255 characters long. (Total characters: 0)       CERTIFY EFFORT REPORT         REVERT       SAVE       CERTIFY EFFORT REPORT         B\$\triangle \square Report 13 of 38 \sigma compared       SAVE       CERTIFY EFFORT REPORT                                                                                                    | Total Federally Sponsored Project                                                                 | sponsore                 | d project.                                        |                                 | 48%                 | 48%               |     |
| Non-Sponsored Activities       0%       0%       0%       0%       0%       0%       0%       0%       0%       0%       0%       0%       0%       0%       0%       0%       0%       0%       0%       0%       0%       0%       0%       0%       0%       0%       0%       0%       0%       0%       0%       0%       0%       0%       0%       0%       0%       0%       0%       0%       0%       0%       0%       0%       0%       0%       0%       0%       0%       0%       0%       0%       0%       0%       0%       0%       0%       0%       0%       100%       100%       100%       100%       100%       100%       100%       100%       100%       100%       100%       100%       100%       100%       100%       100%       100%       100%       100%       100%       100%       100%       100%       100%       100%       100%       100%       100%       100%       100%       100%       100%       100%       100%       100%       100%       100%       100%       100%       100%       100%       100%       100%       100%       100%       100%                                                                                                    | 0%         0%         -0%         0%         0%           52%         52%         0%         52%         52%         52%           100%         100%         0%         100%         100%         100%           UPDATE CALCULATION           OPACTE CALCULATION           OPACTE CALCULATION <td c<="" td=""><td>Other Sponsored Projects</td><td></td><td>CANCEL</td><td>ок</td><td>52%</td><td>52%</td></td>                                                                                                    | <td>Other Sponsored Projects</td> <td></td> <td>CANCEL</td> <td>ок</td> <td>52%</td> <td>52%</td> | Other Sponsored Projects |                                                   | CANCEL                          | ок                  | 52%               | 52% |
| Total Other and Non-Sponsored       52%       52%       0%       52%       5         Grand Total       100%       100%       0%       100%       10         UPDATE CALCULA         Report options:<br>Report options:<br>Report allows for Allow Cost Sharing Against Other Sponsored Projects.         Add a comment:<br>Comments can be up to 255 characters long. (Total characters: 0)       0%       52%       5                                                                                                    | 52%       52%       0%       52%       52%         100%       100%       0%       100%       100%         UPDATE CALCULATION         Ons:       Report requires multiple certifications.         If Report allows for Allow Cost Sharing Against Other Sponsored Projects.         ent:         Comments can be up to 255 characters long. (Total characters: 0)         REVERT         GENETIFY EFFORT REPORT         UPDATE CALCULATION                                                                                                    | Non-Sponsored Activities                                                                          | <u>0%</u> (2)            | 0 %                                               | - 0 %                           | 0%                  | 0%                |     |
| Grand Total       100%       100%       0%       100%       100%       100%       100%       100%       100%       100%       100%       100%       100%       100%       100%       100%       100%       100%       100%       100%       100%       100%       100%       100%       100%       100%       100%       100%       100%       100%       100%       100%       100%       100%       100%       100%       100%       100%       100%       100%       100%       100%       100%       100%       100%       100%       100%       100%       100%       100%       100%       100%       100%       100%       100%       100%       100%       100%       100%       100%       100%       100%       100%       100%       100%       100%       100%       100%       100%       100%       100%       100%       100%       100%       100%       100%       100%       100%       100%       100%       100%       100%       100%       100%       100%       100%       100%       100%       100%       100%       100%       100%       100%       100%       100%       100%       100%       100%       100%       100%                                                                                                    | 100%       100%       0%       100%       100%         UPDATE CALCULATION       UPDATE CALCULATION       UPDATE CALCULATION         pms:       □ Report requires multiple certifications.       □         Iv       Report allows for Allow Cost Sharing Against Other Sponsored Projects.         ent:       □ □ □ □ □ □ □ □ □ □ □ □ □ □ □ □ □ □ □                                                                                                    | Total Other and Non-Sponsored                                                                     | 52%                      | 52%                                               | 0%                              | 52%                 | 52%               |     |
| UPDATE CALCULA         Report options:       Report requires multiple certifications.         Report allows for Allow Cost Sharing Against Other Sponsored Projects.         Add a comment:       Comments can be up to 255 characters long. (Total characters: 0)                                                                                                    | UPDATE CALCULATION         pns:       Report requires multiple certifications.         Image: Report allows for Allow Cost Sharing Against Other Sponsored Projects.         ent:       Comments can be up to 255 characters long. (Total characters: 0)         REVERT       SAVE         CERTIFY EFFORT REPORT         B⇔ ⇔ Report 13 of 38 ⇔                                                                                                    | Grand Total                                                                                       | 100%                     | 100%                                              | 0%                              | 100%                | 100%              |     |
| Report options:       Report requires multiple certifications.         Image: Report allows for Allow Cost Sharing Against Other Sponsored Projects.         Add a comment:       Comments can be up to 255 characters long. (Total characters: 0)                                                                                                    | Ons:               Report requires multiple certifications.                  Report allows for Allow Cost Sharing Against Other Sponsored Projects.          ent:              Comments can be up to 255 characters long. (Total characters: 0)                 REVERT             SAVE             CERTIFY EFFORT REPORT             B4             4                                                                                                    |                                                                                                   |                          |                                                   |                                 | UPDATE CA           | ALCULATION        |     |
| Add a comment:                                                                                                    | Report allows for Allow Cost Sharing Against Other Sponsored Projects.  ent: Comments can be up to 255 characters long. (Total characters: 0)  REVERT SAVE CERTIFY EFFORT REPORT B\$     \$\Phi \Phi Report 13 of 38 \$\Phi = 1                                                                                                    | Report options:                                                                                   | C Report requ            | ires multiple certificat                          | ions                            |                     |                   |     |
| Add a comment:<br>Comments can be up to 255 characters long. (Total characters: 0)                                                                                                    | ent:<br>Comments can be up to 255 characters long. (Total characters: 0)<br>REVERT SAVE CERTIFY EFFORT REPORT<br>B⇔ ⇔ Report 13 of 38 ⇔ □                                                                                                    |                                                                                                   | Report allow             | ws for Allow Cost Shar                            | ring Against Other Spo          | onsored Projects    |                   |     |
| Add a comment:<br>Comments can be up to 255 characters long. (Total characters: 0)                                                                                                    | ent:<br>Comments can be up to 255 characters long. (Total characters: 0)<br>REVERT SAVE CERTIFY EFFORT REPORT<br>B⇔ ⇔ Report 13 of 38 ⇔ ⊂                                                                                                    |                                                                                                   |                          |                                                   |                                 |                     |                   |     |
| Comments can be up to 255 characters long. (Total characters: 0)                                                                                                    | Comments can be up to 255 characters long. (Total characters: 0)           REVERT         SAVE         CERTIFY EFFORT REPORT           B⇔ ⇔ Report 13 of 38 ⇔ ⊂                                                                                                    | Add a comment:                                                                                    |                          |                                                   |                                 |                     | ~                 |     |
| Comments can be up to 255 characters long. (Total characters: 0)                                                                                                    | Comments can be up to 255 characters long. (Total characters: 0)           REVERT         SAVE         CERTIFY EFFORT REPORT           □□□□□□□□□□□□□□□□□□□□□□□□□□□□□□□□□□□□                                                                                                    |                                                                                                   |                          |                                                   |                                 |                     | 178               |     |
| Comments can be up to 255 characters long. (Total characters, 6)                                                                                                    | REVERT SAVE CERTIFY EFFORT REPORT                                                                                                    |                                                                                                   | Comments can             | he un to 255 characte                             | re long. (Total charact         | ers: 0)             |                   |     |
|                                                                                                    | REVERI SAVE CENTRY EFFORT REPORT                                                                                                    |                                                                                                   | Comments carri           | be up to 200 character                            |                                 |                     |                   |     |
| VIEW PAYROLL DETAILS                                                                                                    | 마수 <u>수 Report 13 of 38 수 대</u>                                                                                                    |                                                                                                   |                          |                                                   |                                 |                     |                   |     |

When this feature is enabled, ERS displays an additional row under **Other Sponsored Projects**, with a new field in the **Adjusted Cost Share** % column. This field is used to subtract effort from **Other Sponsored Projects** when you need to add cost sharing to a Sponsored Project. ERS attributes the cost sharing to the **Other Sponsored Projects** total; it is not source-specific.

Important: UCB requires a comment be added when the **Cost Sharing from Other Sponsored Projects** functionality is activated. (See **Job Aid – Module 4 – Comments on Effort Reports**.)

| Edit Report View/History Co                                                                                                    | mment Log                                              |                                                                     |                                                                                     |                                                         |                   |  |  |  |
|----------------------------------------------------------------------------------------------------|--------------------------------------------------------|---------------------------------------------------------------------|-------------------------------------------------------------------------------------|---------------------------------------------------------|-------------------|--|--|--|
| Version: 2.1 (12/13/2007 10:55)   Status:<br>Service Period: July 1, 2006 to September<br>Pay Periods: July 1, 2006 to September 30 | Open-Reopened<br>r 30, 2006<br>0, 2006                 |                                                                     |                                                                                     |                                                         |                   |  |  |  |
| Federally Sponsored Projects                                                                                                    | Payroll %                                              | Adjusted<br>Payroll %                                               | Adjusted<br>Cost Share %                                                            | Original<br>Total %                                     | Total<br>Effort % |  |  |  |
| 10068-24198<br>AST-0321309-BLITZ-07/07                                                                                              | <u>24%</u> 🔇                                           | 24 %                                                                | 10 %                                                                                | 24%                                                     | 34%               |  |  |  |
| 10988-24197-NPSAL<br>NSF-AST-0540567-BLITZ-05/08                                                                                    | <u>24%</u> 🔇                                           | 24 %                                                                | 0 %                                                                                 | 24%                                                     | 24%               |  |  |  |
|                                                                                                    |                                                        | ADD ADDITIONAL SPONSORED PROJECT                                    |                                                                                     |                                                         |                   |  |  |  |
| Total Federally Sponsored Projects                                                                                                  | 48%                                                    | 48%                                                                 | 10%                                                                                 | 48%                                                     | 58%               |  |  |  |
| Other Sponsored Projects                                                                                                    | <u>52%</u> 🕲                                           | 52 %                                                                | + 0 %                                                                               | 52%                                                     | 52%               |  |  |  |
|                                                                                                    | - 10 %                                                 |                                                                     |                                                                                     |                                                         | -10%              |  |  |  |
| Non-Sponsored Activities                                                                                                    | onsored Activities 0% 0 % - 0 % 0%                     |                                                                     |                                                                                     |                                                         |                   |  |  |  |
| Total Other and Non-Sponsored                                                                                                    | 52%                                                    | 52%                                                                 | -10%                                                                                | 52%                                                     | 42%               |  |  |  |
| Grand Total                                                                                                    | 100%                                                   | 100%                                                                | 0%                                                                                  | 100%                                                    | 100%              |  |  |  |
|                                                                                                    |                                                        | к                                                                   |                                                                                     | UPDATE C/                                               | ALCULATION        |  |  |  |
| Report options:                                                                                                    | T Report requ                                          | ires multiple certific                                              | cations.                                                                            |                                                         |                   |  |  |  |
|                                                                                                    | Report allov                                           | ws for Allow Cost Sh                                                | naring Against Other Spor                                                           | isored Projects.                                        |                   |  |  |  |
| Add a comment:                                                                                                    | Allow Cost<br>checkbox ac<br>under Othe:<br>Investigat | Sharing Again<br>ctivated becau<br>r Sponsored Pr<br>or's salary fo | ist Other Sponsore<br>ise the grant ABCE<br>rojects agreed to<br>or his effort on 1 | d Projects<br>)E-12345 li:<br>pay 10% of<br>10068-24198 | sted<br>Dr.       |  |  |  |
|                                                                                                    | Comments can                                           | be up to 255 charac                                                 | ters long. (Total character                                                         | rs: 216)                                                |                   |  |  |  |
| VIEW PAYROLL DETAILS                                                                                                    |                                                        |                                                                     | REVERT                                                                              | E CERTIFY EF                                            | FORT REPORT       |  |  |  |
|                                                                                                    |                                                        |                                                                     |                                                                                     | 0⇔ ⇔ Repor                                              | t 13 of 38 🖒 🗘    |  |  |  |
| Convright 2005-2006 The Regents of                                                                                                  | f the University of                                    | California, All rights                                              | reserved                                                                            |                                                         | R8 2 B001         |  |  |  |

# **Enabling Multiple Certifications**

Effort Reports must be certified by an individual who has first hand knowledge of the work performed. Sometimes more than one person has this knowledge. The Multiple Certification feature allows each sponsored project line of an Effort Report to be certified individually.

### An Effort Report may require multiple certifications when:

→ An individual works on more than one sponsored project under more than one PI, and no single PI has first hand knowledge of <u>all</u> the work performed by the individual.

Note: It will be up to the Effort Report Coordinator and the Certifiers to determine when to use this feature. It is not mandatory to use it when someone works for more than one PI as long as one of them works closely enough with that individual to certify the report in its entirety.

### Steps to enabling multiple certifications on an Effort Report:

1. On the Effort Report page, check the box for Report requires multiple certifications.

| Edit Report View/History Cor                                                                                                    | nment Log                               |                                                                                                    |                          |                                   |                                  |                   |  |
|----------------------------------------------------------------------------------------------------|-----------------------------------------|----------------------------------------------------------------------------------------------------|--------------------------|-----------------------------------|----------------------------------|-------------------|--|
| Version: 1.1 (01/02/2008 04:45)   Status:<br>Service Period: July 1, 2006 to September<br>Pay Periods: July 1, 2006 to September 30 | Partially Certifi<br>30, 2006<br>, 2006 | ed                                                                                                    | This re<br>of the        | eport will rema<br>report have be | ain open until<br>een certified. | all lines         |  |
| Federally Sponsored Projects                                                                                                    | Payroll %                               | Adjusted<br>Payroll %                                                                                                    | Adjusted<br>Cost Share % | Original<br>Total %               | Total<br>Effort %                | Line<br>Certified |  |
| 10988-24197-NPSAL<br>NSF-AST-0540567-BLITZ-05/08                                                                                    | <u>49%</u> 🔇                            | 49 %                                                                                                    | 0 %                      | 49%                               | 49%                              | Г                 |  |
| 23512-12067<br>WSP-P033A060638 06-07 On                                                                                             | <u>26%</u> 🔇                            | 26 %                                                                                                    | 0 %                      | 26%                               | 26%                              | Г                 |  |
| N                                                                                                    |                                         | in direction direction dir | ADD ADDITIONA            | L SPONSORED                       | PROJECT                          |                   |  |
| Total Federally Sponsored Projects                                                                                                  | 75%                                     | 75%                                                                                                    | 0%                       | 75%                               | 75%                              |                   |  |
| Other Sponsored Projects                                                                                                    | <u>0%</u> (2)                           | 0 %                                                                                                    | + 0 %                    | 0%                                | 0%                               |                   |  |
| Non-Sponsored Activities                                                                                                    | <u>25%</u> 🔇                            | 25 %                                                                                                    | - 0 %                    | 25%                               | 25%                              |                   |  |
| Total Other and Non-Sponsored                                                                                                    | 25%                                     | 25%                                                                                                    | 0%                       | 25%                               | 25%                              |                   |  |
| Grand Total                                                                                                    | 100%                                    | 100%                                                                                                    | 0%                       | 100%                              | 100%                             |                   |  |
|                                                                                                    |                                         |                                                                                                    | [                        | UPDATE CAL                        | CULATION                         |                   |  |
| Report options:                                                                                                    | Report re                               | quires multiple ce                                                                                                    | rtifications.            |                                   |                                  |                   |  |
|                                                                                                    | Report al                               | Report allows for Add Cost Sharing Against Other Sponsored Projects.                                                                                                    |                          |                                   |                                  |                   |  |
| Add a comment:                                                                                                    |                                         |                                                                                                    |                          |                                   | 4                                | R                 |  |
|                                                                                                    | Comments ca                             | n be up to 255 ch                                                                                                    | aracters long. (Total c  | haracters: 0)                     |                                  |                   |  |
| VIEW PAYROLL DETAILS                                                                                                    |                                         |                                                                                                    | REVERT                   | SAVE                              | CERTIFY EFFO                     | RT REPORT         |  |

This section is located towards the bottom of the screen, directly above the Comments box.

2. ERS will issue an alert that the requested change will result in each line of the Effort Report requiring individual certification. Click **OK** to confirm.

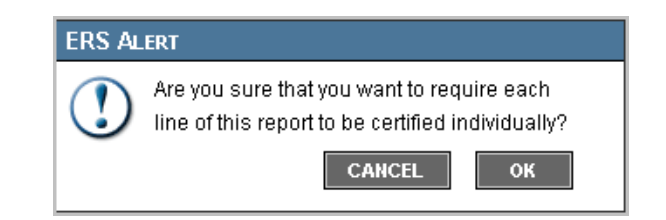

3. A new **Line Certified** column now appears on the far right side of the Effort Report. For each sponsored project, a check box appears in this column.

| Edit Report View/History Con                                                                                                    | nment Log                               |                                         |                                       |                                   |                                  |                   |
|----------------------------------------------------------------------------------------------------|-----------------------------------------|-----------------------------------------|---------------------------------------|-----------------------------------|----------------------------------|-------------------|
| Version: 1.1 (01/02/2008 04:45)   Status: I<br>Service Period: July 1, 2006 to September<br>Pay Periods: July 1, 2006 to September 30 | Partially Certifi<br>30, 2006<br>, 2006 | ed                                      | This re<br>of the                     | eport will rema<br>report have be | ain open until<br>een certified. | all lines         |
| Federally Sponsored Projects                                                                                                    | Payroll %                               | Adjusted<br>Payroll %                   | Adjusted<br>Cost Share %              | Original<br>Total %               | Total<br>Effort %                | Line<br>Certified |
| 10988-24197-NPSAL<br>NSF-AST-0540567-BLITZ-05/08                                                                                      | <u>49%</u> 🔇                            | 49 %                                    | 0 %                                   | 49%                               | 49%                              | Г                 |
| 23512-12067<br>WSP-P033A060638 06-07 On                                                                                               | <u>26%</u> 🔇                            | 26 %                                    | 0 %                                   | 26%                               | 26%                              | E                 |
| N                                                                                                    |                                         |                                         | ADD ADDITIONA                         | L SPONSORE                        | PROJECT                          |                   |
| Total Federally Sponsored Projects                                                                                                    | 75%                                     | 75%                                     | 0%                                    | 75%                               | 75%                              |                   |
| Other Sponsored Projects                                                                                                    | <u>0%</u> 🕲                             | 0 %                                     | + 0 %                                 | 0%                                | 0%                               |                   |
| Non-Sponsored Activities                                                                                                    | <u>25%</u> 🕲                            | 25 %                                    | - 0 %                                 | 25%                               | 25%                              |                   |
| Total Other and Non-Sponsored                                                                                                    | 25%                                     | 25%                                     | 0%                                    | 25%                               | 25%                              |                   |
| Grand Total                                                                                                    | 100%                                    | 100%                                    | 0%                                    | 100%                              | 100%                             |                   |
|                                                                                                    |                                         |                                         | [                                     | UPDATE CAL                        | CULATION                         |                   |
| Report options:                                                                                                    | ✓ Report re □ Report al                 | quires multiple ce<br>lows for Add Cost | rtifications.<br>Sharing Against Othe | r Sponsored F                     | Projects.                        |                   |
| Add a comment:                                                                                                    |                                         |                                         |                                       |                                   | < >                              | R                 |
|                                                                                                    | Comments ca                             | in be up to 255 ch                      | aracters long. (Total c               | haracters: 0)                     |                                  |                   |
| VIEW PAYROLL DETAILS                                                                                                    |                                         |                                         | REVERT                                | SAVE                              | ERTIFY EFFO                      | RT REPORT         |

- Enter a comment in the comments field. Note: UCB requires a comment be added when the Report requires multiple certifications functionality is activated. (See Job Aid – Module 4 – Comments on Effort Reports for details on what to add in the Comment field.)
- 5. The Effort Report can now be certified by the individuals who have first hand knowledge of the work performed.

**Note:** If your PI certifies a line on an Effort Report that is later changed back to NOT requiring multiple certifications, your PI's certification will be eliminated. If your PI is the appropriate person to certify this entire Effort Report, s/he must come back to the Effort Report to certify it.

## Adding a Sponsored Project

ERS generates Effort Reports based on <u>payroll activity</u>. Therefore, in order for a sponsored project to appear on a system-generated Effort Report, the person must have been paid on the sponsored project during the reporting period.

If the person was NOT paid on the sponsored project, but contributed effort during the reporting period, the sponsored project will need to be added to the Effort Report.

#### Examples of when a sponsored project needs to be added to an Effort Report:

- → when an employee committed to spend effort on an awarded project but did not request any funding from the sponsor (committed cost-sharing), that employee must certify that the committed effort was expended on that sponsored project
- → when a payroll expense transfer is in progress to move an employee's salary to a new award (the award must already be in the system in order to add it to an Effort Report)

**Note:** Only awards with an existing Fund number can be added. If PIs and/or staff plan to start working on an award even though the award will not be received until after the start date, it is critical that the Departments utilize the SPO/EFA fund advance process as explained on the EFA website: <u>http://extramuralfundsaccounting.berkeley.edu/POLICY/cgpolicyindex.htm3</u>. No one should be working on an award that has not yet been set up by SPO and EFA.

| ederally Sponsored Projects               | Payroll %                       | Adjusted<br>Payroll %                           | Adjusted<br>Cost Share %           | Original<br>Total % | Total<br>Effort % |
|-------------------------------------------|---------------------------------|-------------------------------------------------|------------------------------------|---------------------|-------------------|
| 1060-24198<br>ISF-AST-0540690-BLITZ-02/08 | 73% ©                           | 73 %                                            | 10 %                               | 73%                 | 83%               |
|                                           | I                               |                                                 | ADD ADDIT                          | IONAL SPONSOR       | ED PROJECT        |
| otal Federally Sponsored Projects         | 73%                             | 73%                                             | 10%                                | 73%                 | 83%               |
| ther Sponsored Projects                   | <u>0%</u> ©                     | 0 %                                             | + 0 %                              | 0%                  | 0%                |
| Ion-Sponsored Activities                  | <u>27%</u> ©                    | 27 %                                            | - 10 %                             | 27%                 | 17%               |
| otal Other and Non-Sponsored              | 27%                             | 27%                                             | -10%                               | 27%                 | 17%               |
| rand Total                                | 100%                            | 100%                                            | 0%                                 | 100%                | 100%              |
|                                           |                                 |                                                 |                                    | UPDATE CA           | LCULATION         |
| Report options:                           | □ Report requ<br>□ Report allow | ilres multiple certific<br>ws for Allow Cost Sh | ations.<br>aring Against Other Spo | nsored Projects.    |                   |
|                                           |                                 |                                                 |                                    |                     |                   |

#### Steps to adding a sponsored project on an Effort Report:

#### 1. On the Effort Report page, click the Add Additional Sponsored Project button.

A new browser window opens with the **Add Additional Project** page. *Note:* Only Funds that require effort certification will appear on this page.

| 🌈 ERS :: Add Project - Window       | s Internet Explorer                                  |                   |                       |
|-------------------------------------|------------------------------------------------------|-------------------|-----------------------|
| 🙋 https://ersqa.ucop.edu/ucb/addSpo | onsoredProject.do                                    |                   | <ul> <li>B</li> </ul> |
| ERS :: ADD ADDITIONAL PROJECT       |                                                      |                   | × Close               |
|                                     | Display projects where any field contains or equals: | Filter Reset      |                       |
| Project ID -                        | Project Title                                        | <u>PI</u>         | ^                     |
| 00716-15240 🔇                       | NIH-BARKER HALL RM 418 HVAC UP                       |                   | Select                |
| 00719-15240 🔇                       | NEH-Library Renovations                              |                   | Select                |
| 00720-15240 🔇                       | NASA-LHS Planetarium Exhibit                         |                   | Select                |
| 00721-15240 🕘                       | NSF Hasting Nat'l Histr Reserv                       |                   | Select                |
| 10000-10805 🔇                       | CHE-0233882-KLINMAN2/06-11/11                        |                   | Select                |
| 10000-10805-CCJPK 🔇                 | CHE-0233882-KLINMAN2/06-11/11                        |                   | Select                |
| 10001-10935 🔇                       | CMS-0301521-REIMER3/05-11/11                         |                   | Select                |
| 10001-10935-CEJAR 🔇                 | CMS-0301521-REIMER3/05-11/11                         |                   | Select                |
| 10002-24387 🔇                       | SES-0242000-JONES-2/07-FNL                           | JONES, CHARLES I. | Select                |
| 10003-23845 🔇                       | CMS-0301719-HOROWITZ-3/09                            | HOROWITZ, ROBERTO | Select                |
| 10003-23845-EKHOR 🕘                 | CMS-0301719-HOROWITZ-3/09                            | HOROWITZ, ROBERTO | Select                |
| 10004-24387 🕲                       | SES-0315192-H07/04-11/11                             |                   | Select                |
| 10005-23800 🔇                       | DMS-0301282-POONEN-9/0311/11                         |                   | Select                |
| 10005-23800-NDSRS 🕘                 | DMS-0301282-POONEN-9/0311/11                         | SANDERS, SETH R   | Select                |
| 10006-23894 🕘                       | BES-0303627-SEDLAK10/06-FNL                          | SEDLAK, DAVID L   | Select                |
|                                     |                                                      |                   |                       |

2. Find the project to add to the Effort Report by typing any part of the Fund-Org, Award ID, Award Title or PI Name into the search field at the top of the page and clicking the **Filter** button.

| 🕙 https://ersqa.ucop.edu - ERS :: Ad | ld Project - Microsoft Internet Explorer                   |   |                |                 |
|--------------------------------------|------------------------------------------------------------|---|----------------|-----------------|
| ERS :: ADD ADDITIONAL PROJECT        |                                                            |   |                | × Close         |
| Display projects w                   | Display projects where any field contains or equals: blitz |   |                |                 |
| Project ID +                         | Project Title                                              | 6 | <u>PI</u>      |                 |
| 10068-24198 🔇                        | AST-0321309-BLITZ-07/07                                    |   | BLITZ, LEO     | Select          |
| 10101-24197 💽                        | AST-0228963-BLITZ7/06-11/11                                |   | BLITZ, LEO     | Select          |
| 10988-24197 💽                        | NSF-AST-0540567-BLITZ-05/08                                |   | BLITZ, LEO     | Select          |
| 10988-24197-NPSAL 🔇                  | NSF-AST-0540567-BLITZ-05/08                                |   | BLITZ, LEO     | Select          |
| 11060-24198 🔇                        | NSF-AST-0540690-BLITZ-02/08                                |   | BLITZ, LEO     | Select          |
| 78869-24182-NPLBX 🔇                  | FD ADV CIT-BLITZ-11/07                                     |   | BLITZ, LEO     | Select          |
| Display 20 💌 projects per page       |                                                            |   | 🕪 🕈 displaying | 1 to 6 (6) 🜩 📣∎ |
|                                      |                                                            |   |                |                 |
|                                      |                                                            |   |                |                 |
|                                      |                                                            |   |                |                 |
|                                      |                                                            |   |                |                 |
|                                      |                                                            |   |                |                 |
|                                      |                                                            |   |                |                 |
|                                      |                                                            |   |                |                 |
|                                      |                                                            |   |                |                 |
|                                      |                                                            |   |                |                 |
|                                      |                                                            |   |                |                 |
| ê                                    |                                                            |   | 🔒 🌍 Interne    | ť "             |

3. Select a project to add to the Effort Report by clicking the **Select** button associated with the project. *This may close the browser window for the* **Add Additional Project** page.

The new project with 0% effort is added to the Effort Report. If the wrong project has been added, click the 🗵 button to delete it.

Note: When the mouse is rolled over each project ID, a dialog box appears with additional information about the project.

| Federally Sponsored Projects                                    | Payroll %         | Adjusted<br>Payroll %                                         | Adjusted<br>Cost Share %                        | Original<br>Total %      | Total<br>Effort % |
|-----------------------------------------------------------------|-------------------|---------------------------------------------------------------|-------------------------------------------------|--------------------------|-------------------|
| 10988-24197-NPSAL<br>NSF-AST-0540567-BLITZ-05/08                | <u>49%</u> 🕄      | 49 %                                                          | 0 %                                             | 49%                      | 49%               |
| 23512-12067<br>NSP-P033A060638 06-07 On                         | <u>26%</u> 🔇      | 26 %                                                          | 0%                                              | 26%                      | 26%               |
|                                                                 | DH .              |                                                               |                                                 | DNAL SPONSOR             | ED PROJECT        |
| Total Federa Award Title: THE EFFECTS                           | OF CIRCADIAN PHAS | E SHIFTING ON TEST PE                                         | ERFORMANCE IN MALE TEENS                        | <mark>75%</mark>         | 75%               |
| Sponsor/Funding Agency<br>Other Spons Sponsor Award #:          | ED ASST SECRET    | TARY FOR POSTSECO                                             | NDARY EDUCATION (WOR                            | 0%                       | 0%                |
| Non Spansorod Activities                                        | <u>25%</u> 🔇      | 25 %                                                          | - 0 %                                           | 25%                      | 25%               |
| von-sponsored Activities                                        |                   |                                                               | 1000000                                         | 254                      | 25%               |
| Fotal Other and Non-Sponsored                                   | 25%               | 25%                                                           | 0%                                              | 25%                      | 2370              |
| Fotal Other and Non-Sponsored<br>Grand Total                    | 25%<br>100%       | 25%<br>100%                                                   | 0%                                              | 25%<br>100%              | 100%              |
| Total Other and Non-Sponsored<br>Grand Total                    | 25%<br>100%       | 25%<br>100%                                                   | 0%                                              | 25%<br>100%<br>UPDATE CA | 100%              |
| Total Other and Non-Sponsored<br>Grand Total<br>Report options: | 25%<br>100%       | 25%<br>100%                                                   | 0%<br>0%                                        | 25%<br>100%<br>UPDATE CA | 100%              |
| Total Other and Non-Sponsored<br>Grand Total<br>Report options: | 25%<br>100%       | 25%<br>100%<br>uires multiple certific<br>ws for Add Cost Sha | 0%<br>0%<br>ations.<br>ring Against Other Spons | 25%<br>100%<br>UPDATE CA | 100%              |

4. Update the effort for the newly added project. See above section titled Cost Sharing and Job Aid – Module 4 – Reviewer Responsibilities for more information.